【武器装备理论与技术】

# 基于 SolidWorks 的加农炮身管三维参数化建模

梁振刚1,刘 耀1,王 冬2

(1. 沈阳理工大学 装备工程学院,沈阳 110168; 2. 齐齐哈尔北方机器有限责任公司,黑龙江 齐齐哈尔 161000)

摘要:对火炮身管建立参数化模型,可以提高设计工作的效率。依照某加农炮身管的结构特点对其进行结构划分,确定了身管的建模尺寸参数,在 SolidWorks 中建立了身管的三维几何模型,通过 SolidWorks 软件中的切除扫描和圆周阵列特征功能 生成了膛线模型。使用 Visual Basic 编写程序代码,实现了 Visual Basic 与 SolidWorks 的连接,以及对火炮身管模型的参数化 驱动。

关键词:SolidWorks;参数化驱动;火炮身管

中图分类号:TH132 文献标识码:A

长期以来,火炮身管建模是较复杂的工作。在分析火炮身 管结构的基础上,开发火炮身管参数化建模程序,可以简化火炮 身管设计的步骤,提高火炮身管设计的效率。

## 1 身管结构分析

根据身管结构特征确定如何对个各部分尺寸进行驱动的方案。一般线膛炮身管从膛内可分为3大主要部分:药室部、坡膛 和膛线部<sup>[1]</sup>。

药室是火炮放置发射药和保证发射药燃烧的空间。其容积 取决于内弹道设计,而药室的结构形式和尺寸则取决于弹丸的 装填方式和弹丸外形尺寸。坡膛的几何结构为一截圆锥,在绘

#### 文章编号:1006-0707(2012)02-0014-02

制草图时,由一条斜线来控制其几何尺寸。只要确定这条斜线2 个端点的坐标即可驱动坡膛部分的几何尺寸。膛线是指在身管 内表面上制造出的与身管轴线具有一定倾斜角度的螺旋槽。膛 线结构参数指膛线的宽度、深度和条数。因为身管的膛线部内 径是保持不变的,且与口径相等,在平面草图上,其尺寸靠一条 平行于中心线的直线控制,即3个参量:内径半径和前后2个端 面与身管后端面的距离。所以,想要驱动膛线部的尺寸只需改 变这3个参量的值即可。

将该加农炮身管模型进行划分,可以得到 14 个截面(如图 1),这 14 个截面就是构成身管主体模型的所有参数,通过对身 管主体剖面草图上各截面上端点的坐标进行赋值的方法来对身 管进行参数化驱动。

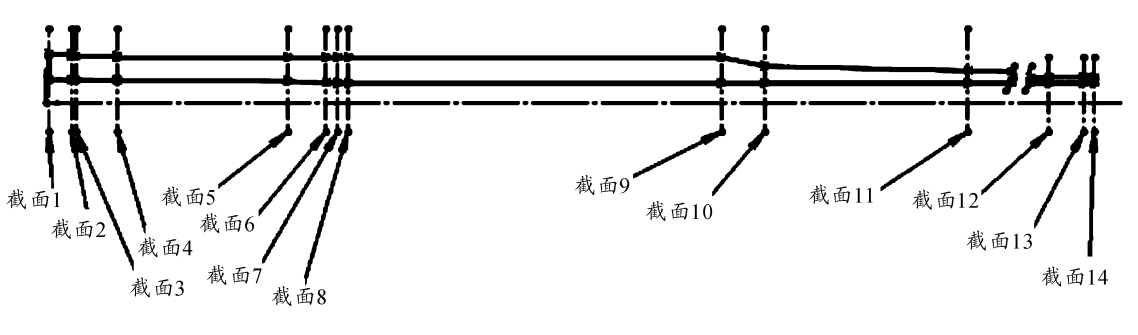

图1 身管截面划分

2 建立模板

### 2.1 约束关系

通过对身管内膛结构设计和身管外部结构设计的分析研究 可知,加农炮身管尺寸存在一定的约束关系,所以在身管建模 时,尺寸参数的输入要满足以下几点:①无论在身管的哪个截面 上,外径都必须大于内径,且比值不能超过3;②身管坡膛锥度 的范围为0.1~0.2;③身管膛线缠角 α=5.0°~7.2°;④身管 膛线深度与口径的比值 t/d = 2;⑤ 身管膛线条数是 4 的倍数,阴 线宽度均大于阳线宽度。

部分尺寸约束代码:

If Cy2 < By2 Or Cy3 < By3 Or Cy4 < By4 Or Cy12 < By12 Or Cy13 < By13 Then

MsgBox "外径 R2 过小","提示"

#### 2.2 生成膛线

膛线是身管设计的关键部分,决定着身管建模的复杂程度。

#### 收稿日期:2011-12-24

作者简介:梁振刚(1973—),男,博士研究生,讲师,主要从事 CAD/CAPP/CAM/CAE 研究。

在炮口端面处插入一基准面,约束该基准面与炮口端面重合,在 该基准面上进行草图绘制,生成一个新的草图后,首先绘制一个 矩形,然后分别将该矩形的下边上两顶点与炮口内径所在边线 添加重合的几何关系,将左右两边分别添加沿 y 轴的几何关系, 上下两边分别添加垂直于左右两边的几何关系,得到膛线的轮 廓。插入螺旋线,调整方向为膛线方向,在属性管理器中设置螺 距为膛线的长度,圈数为1。使用插入菜单下的特征→切除扫 描,在左侧的属性管理器中选择轮廓和路径,在轮廓输入框中选 择所绘制的矩形膛线草图,在路径输入框中选择所插入的螺旋 线。完成第1条膛线的生成后,通过插入菜单中的阵列/镜像→ 圆周阵列进行特征圆周阵列操作,绘画出最终所要生成的膛线 条数。由此,我们就可以通过尺寸驱动的方法对膛线条数进行 赋值,改变膛线的条数。在膛线绘制结束后可以修改螺旋线的 长度和半径、轮廓矩形的边长,尺寸变更后所对应的特征尺寸也 会随之更新,于是达成了尺寸驱动的目的。

# 3 身管的参数化设计

使用 VB 编写程序建立与 SoildWorks 的连接,根据输入的尺 寸参数,实现参数化驱动,生成新的身管模型<sup>[2-3]</sup>。

实现参数化驱动的工作流程如图2所示。

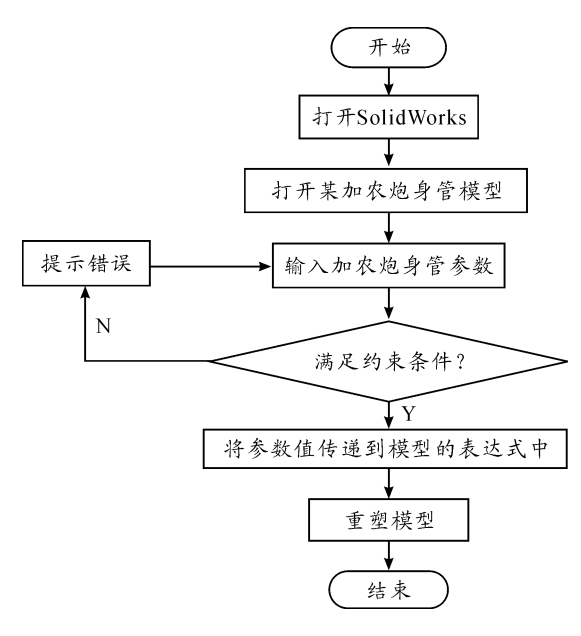

图 2 工作流程

### 3.1 建立与 SolidWorks 的连接

Visual Basic 不能直接调用 SolidWorks 的应用程序并与其建 立连接,他需要先创建一个对象 Object 用来"盛放" SldWorks. Application 即 SldWorks 的应用程序,通过这样的方法获得 Solid-Works 的对象,建立了与 SolidWorks 应用程序的连接。

```
部分代码:
```

Set swapp = CreateObject

swapp. Visible

Set part = swapp. ActiveDoc

3.2 参数化驱动

通过 VB 界面输入尺寸参数,利用已编程序判断尺寸是否满

足约束条件,如果尺寸参数满足约束条件,通过语句 Set Part = swApp. ActiveDoc 将当前的工作环境作为对象传递给 Part。在 soildworks 应用程序中自动重新生成三维身管模型。

部分代码:

MsgBox "正在重建中",,"提示" part. Parameter("Bx1@ 草图 2"). Value = Val(Ax1. Text) part. Parameter("Bx2@ 草图 2"). Value = Val(Ax2. Text)

+ Val(Ax1.Text)

### 4 应用实例

输入数据如图 3 所示,重新生成的三维身管模型如图 4 所示。

|                |        |              | I重上的内径半径+1 | 截至上的外径半径和 | 截至上的外径半径起 |        |      |
|----------------|--------|--------------|------------|-----------|-----------|--------|------|
| (图:到原点的距离      | 5.8    | 截至:          | 51.15      | 106.5     |           |        |      |
| 8至2月截至1之间的距离   | 50     | 教査2          | 50.8       | 102       | 106.5     |        |      |
| 8至3月載至2之间的距离   | 10     | 概括3          | 50.75      | 102       | 102.5     |        |      |
| 《图4月截图3之间的距离   | 90     | 教授4          | 50.15      | 100       | 102.5     |        | 重建模型 |
| (图5-月截至4之间的距离  | 374.2  | 載畫           | 47.75      | 100       |           | 数时用代充定 |      |
| 图18月截至5之间的距离   | 83     | 截至6          | 43.65      | 100       |           | 2      |      |
| 重要7月重要6之间的距离   | 37     | #田1          | 43.55      | 100       |           | 放抗深度   | 40   |
| 截至8月截至7之间的距离   | 2.1    | 載五:          | 43.35      | 100       |           | 2      |      |
| #至9月載至0之间的距离   | 828.7  | 載(王)         |            | 100       |           | 酸代基取   |      |
| #面11月載面12月的距离  | 95     | 截至20         |            | 01        |           | 140    |      |
| 【图11号截图10之间的距离 | 655    | 業面11         |            | 65        |           |        |      |
| (图12号截图11之间的距离 | 1809.2 | 概图12         |            | 55        | 55.8      |        |      |
| 【畫13与載畫12之间的距离 | 77     | 概畫13         |            | 55        | 55.0      |        |      |
| 【图14号截面13之间的距离 | 23     | <b>桃田</b> 14 |            | 55        |           |        |      |
|                |        |              |            |           |           |        |      |

图 3 参数输入界面

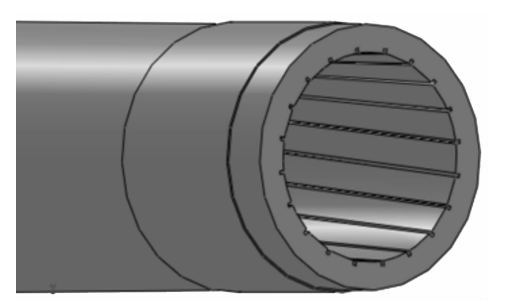

图4 重新生成的某加农炮身管模型

### 5 结束语

本文在火炮身管结构分析的基础上,以某加农炮身管为例, 确定了建模尺寸参数。使用 VB 语言在 SolidWorks 基础上编写 了身管三维参数化驱动程序。实现了对身管模型的参数化驱 动,提高了火炮设计工作的效率。

# 参考文献:

- [1] 潘玉田. 炮身设计[M]. 兵器工业出版社,2007.
- [2] 王东. Visual Basic 为基的 SolidWorks 标准零件库设计[J].
  现代制造工艺,2008(8):52-54.
- [3] 陈家兑. 基于 solidworks 的斜齿轮参数化三维建模[J]. 现 代机械,2010(2):31-32.

(责任编辑 杨继森)